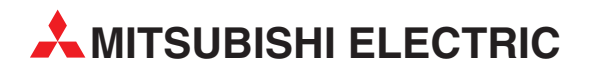

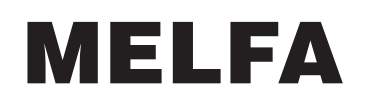

Industrieroboter

Bedienungsanleitung

# CRn-500 Zusätzliche serielle Schnittstellen

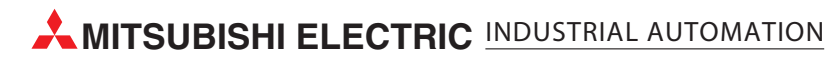

|                  | Bedienungsanleitung<br>CRn-500 Serielle Schnittstellenkarte<br>Artikel-Nr.: 160275 |  |  |  |  |  |
|------------------|------------------------------------------------------------------------------------|--|--|--|--|--|
| Version          | Änderungen/Ergänzungen/Korrekturen                                                 |  |  |  |  |  |
| A 06/2005 pdp-cr | _                                                                                  |  |  |  |  |  |
|                  |                                                                                    |  |  |  |  |  |
|                  |                                                                                    |  |  |  |  |  |
|                  |                                                                                    |  |  |  |  |  |
|                  |                                                                                    |  |  |  |  |  |
|                  |                                                                                    |  |  |  |  |  |
|                  |                                                                                    |  |  |  |  |  |
|                  |                                                                                    |  |  |  |  |  |
|                  |                                                                                    |  |  |  |  |  |
|                  |                                                                                    |  |  |  |  |  |
|                  |                                                                                    |  |  |  |  |  |
|                  |                                                                                    |  |  |  |  |  |
|                  |                                                                                    |  |  |  |  |  |
|                  |                                                                                    |  |  |  |  |  |
|                  |                                                                                    |  |  |  |  |  |
|                  |                                                                                    |  |  |  |  |  |
|                  |                                                                                    |  |  |  |  |  |
|                  |                                                                                    |  |  |  |  |  |
|                  |                                                                                    |  |  |  |  |  |
|                  |                                                                                    |  |  |  |  |  |
|                  |                                                                                    |  |  |  |  |  |
|                  |                                                                                    |  |  |  |  |  |
|                  |                                                                                    |  |  |  |  |  |
|                  |                                                                                    |  |  |  |  |  |
|                  |                                                                                    |  |  |  |  |  |
|                  |                                                                                    |  |  |  |  |  |
|                  |                                                                                    |  |  |  |  |  |
|                  |                                                                                    |  |  |  |  |  |
|                  |                                                                                    |  |  |  |  |  |
|                  |                                                                                    |  |  |  |  |  |
|                  |                                                                                    |  |  |  |  |  |
|                  |                                                                                    |  |  |  |  |  |
|                  |                                                                                    |  |  |  |  |  |
|                  |                                                                                    |  |  |  |  |  |
|                  |                                                                                    |  |  |  |  |  |
|                  |                                                                                    |  |  |  |  |  |

## Zu diesem Handbuch

Die in diesem Handbuch vorliegenden Texte, Abbildungen, Diagramme und Beispiele dienen ausschließlich der Erläuterung zur Installation, Bedienung und zum Betrieb der in diesem Handbuch beschriebenen Schnittstellenkarte.

Sollten sich Fragen bezüglich Installation und Betrieb der in diesem Handbuch beschriebenen Geräte ergeben, zögern Sie nicht, Ihr zuständiges Verkaufsbüro oder einen Ihrer Vertriebspartner (siehe Umschlagseite) zu kontaktieren. Aktuelle Informationen sowie Antworten auf häufig gestellte Fragen erhalten Sie über das Internet: http://www.mitsubishi-automation.de.

Die MITSUBISHI ELECTRIC EUROPE B.V. behält sich vor, jederzeit technische Änderungen dieses Handbuchs ohne besondere Hinweise vorzunehmen.

© 06/2005

## Sicherheitshinweise

### Zielgruppe

Dieses Handbuch richtet sich ausschließlich an anerkannt ausgebildete Elektrofachkräfte, die mit den Sicherheitsstandards der Automatisierungstechnik vertraut sind. Projektierung, Installation, Inbetriebnahme, Wartung und Prüfung der Roboter nebst Zubehör dürfen nur von einer anerkannt ausgebildeten Elektrofachkraft, die mit den Sicherheitsstandards der Automatisierungstechnik vertraut ist, durchgeführt werden. Eingriffe in die Hard- und Software unserer Produkte, soweit sie nicht in diesem Handbuch beschrieben sind, dürfen nur durch unser Fachpersonal vorgenommen werden.

### Bestimmungsgemäßer Gebrauch

Die serielle Schnittstellenkarte ist nur für die Einsatzbereiche vorgesehen, die in diesem Handbuch beschrieben sind. Achten Sie auf die Einhaltung aller im Handbuch angegebenen Kenndaten.

Jede andere darüber hinausgehende Verwendung oder Benutzung gilt als nicht bestimmungsgemäß.

### Sicherheitsrelevante Vorschriften

Bei der Projektierung, Installation, Inbetriebnahme, Wartung und Prüfung der Geräte müssen die für den spezifischen Einsatzfall gültigen Sicherheits- und Unfallverhütungsvorschriften beachtet werden.

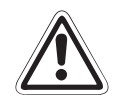

### ACHTUNG:

Im Lieferumfang des Roboters ist ein Sicherheitstechnisches Handbuch enthalten. Dieses Handbuch behandelt alle sicherheitsrelevanten Details zu Aufstellung, Inbetriebnahme und Wartung. Vor einer Aufstellung, Inbetriebnahme oder der Durchführung anderer Arbeiten mit oder am Roboter ist dieses Handbuch unbedingt durchzuarbeiten. Alle darin aufgeführten Angaben sind zwingend zu beachten! Sollte dieses Handbuch nicht im Lieferumfang enthalten sein, wenden Sie sich bitte umgehend an Ihren Mitsubishi-Vertriebspartner.

Darüber hinaus müssen folgende Vorschriften (ohne Anspruch auf Vollständigkeit) beachtet werden:

- VDE-Vorschriften
- Brandverhütungsvorschriften
- Unfallverhütungsvorschriften

#### Erläuterung zu den Gefahrenhinweisen

In diesem Handbuch befinden sich Hinweise, die für den sachgerechten sicheren Umgang mit dem Roboter wichtig sind.

Die einzelnen Hinweise haben folgende Bedeutung:

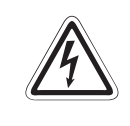

### GEFAHR:

Bedeutet, dass eine Gefahr für das Leben und die Gesundheit des Anwenders, z. B. durch elektrische Spannung, besteht, wenn die entsprechenden Vorsichtsmaßnahmen nicht getroffen werden.

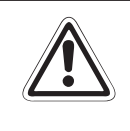

### ACHTUNG:

Bedeutet eine Warnung vor möglichen Beschädigungen der Roboters, seiner Peripherie oder anderen Sachwerten, wenn die entsprechenden Vorsichtsmaßnahmen nicht getroffen werden.

### Inhalt

 Allgemein
 .1-1

 Bedienungshinweise
 .1-1

| 1.3<br>1.4        | Zusätzliche serielle Schnittstellen.    1-2      Modulbeschreibung.    1-2                                                                             |
|-------------------|----------------------------------------------------------------------------------------------------|
| 2                 | Vor der Inbetriebnahme                                                                                                    |
| 2.1<br>2.2<br>2.3 | Installation.    .2-1      Parametereinstellung    .2-3      Anschlussprüfung    .2-6                                                                  |
| 3                 | Handhabung                                                                                                    |
| 3.1<br>3.2        | Software    .3-1      Datenübertragung.    .3-1      3.2.1    Einstellung der Kommunikationsparameter    .3-2      3.2.2    Kommunikationstest    .3-2 |
| 4                 | Kommunikation                                                                                                    |
| 4.1<br>4.2        | Pin-Belegung                                                                                                    |
| Α                 | Anhang                                                                                                    |
| A.1               | Fehlerdiagnose                                                                                                    |

1

1.1

1.2

Einführung

## 1 Einführung

### 1.1 Allgemein

Dieses Handbuch informiert über die Handhabung und die technischen Daten der Schnittstellenkarte RZ581.

Die als Sonderzubehör erhältliche Schnittstellenkarte bietet zwei zusätzliche serielle Schnittstellen. Eine RS232-Schnittstelle und eine Schnittstelle, die entweder als RS232- oder RS422-Schnittstelle verwendet werden kann.

### RS232

Diese Schnittstelle ist die meist verbreitetste serielle Schnittstelle, die auch in den meisten Personalcomputern integriert ist. Die maximale Kabellänge beträgt ca. 15 m. Bei diesem Produkt wird sie verwendet, um das Roboter-Steuergerät an den Personalcomputer, einen optischen Sensor usw. anzuschließen. Der Stecker auf der Karte ist ein 25-poliger D-Sub-Stecker.

#### RS422

Dies ist eine aufwärtskompatible RS232-Schnittstelle. Die maximale Kabellänge beträgt ca. 500 mm. Der Stecker auf der Karte ist ein 25-poliger D-Sub-Stecker.

#### Programmier-Software

Mit Hilfe der Programmier-Software COSIROP können Roboterprogramme übertragen und getestet werden. Die Verbindung zum PC erfolgt über die RS232- oder ETHERNET-Schnittstelle.

### Datenübertragung

Die Programmiersprache MELVA BASIC IV erlaubt u. a. die Datenübertragung von Positionsdaten und Daten des Typs "numerisch".

### 1.2 Bedienungshinweise

### Auspacken

Überprüfen Sie den Packungsinhalt auf Vollständigkeit. Im Lieferumfang sind folgende Komponenten enthalten:

- Bedienungsanleitung
- CRn-500 serielle Schnittstellenkarte

Zusätzlich zum Robotersystem werden noch die folgenden Komponenten benötigt: (Diese sind separate Geräte, die vom Benutzer bereit gestellt werden müssen.)

- Personalcomputer, optische Sensoren, etc.
- Übertragungskabel (RS232 oder RS422)

### 1.3 Zusätzliche serielle Schnittstellen

Die Steckkarte RZ581 hat die folgende Funktionalität:

- Mit einer Steckkarte können Sie die Kommunikationsleitung um maximal 2 Kanäle erweitern.
- Der Kanal 1 ist eine RS232-Schnittstelle
- Der Kanal 2 kann entweder über RS232 oder RS422 angeschlossen werden. Verwenden Sie ein RS232-Kabel, ist es eine RS232-Verbindung. Sollten Sie ein RS422-Kabel verwenden entspricht die Verbindung einer RS422-Verbindung. Es ist nicht notwendig die entsprechenden Parameter über die Teaching-Box einzustellen.
- Es können zwei Steckkarten in ein Steuergerät eingebaut werden. (Damit kann die Kommunikationsleitung um maximal 4 Kanäle erweitert werden.)
- Einfache Funktionen der zusätzlichen Kommunikationskanäle können von der Vorderseite des Steuergerätes aus eingestellt werden.

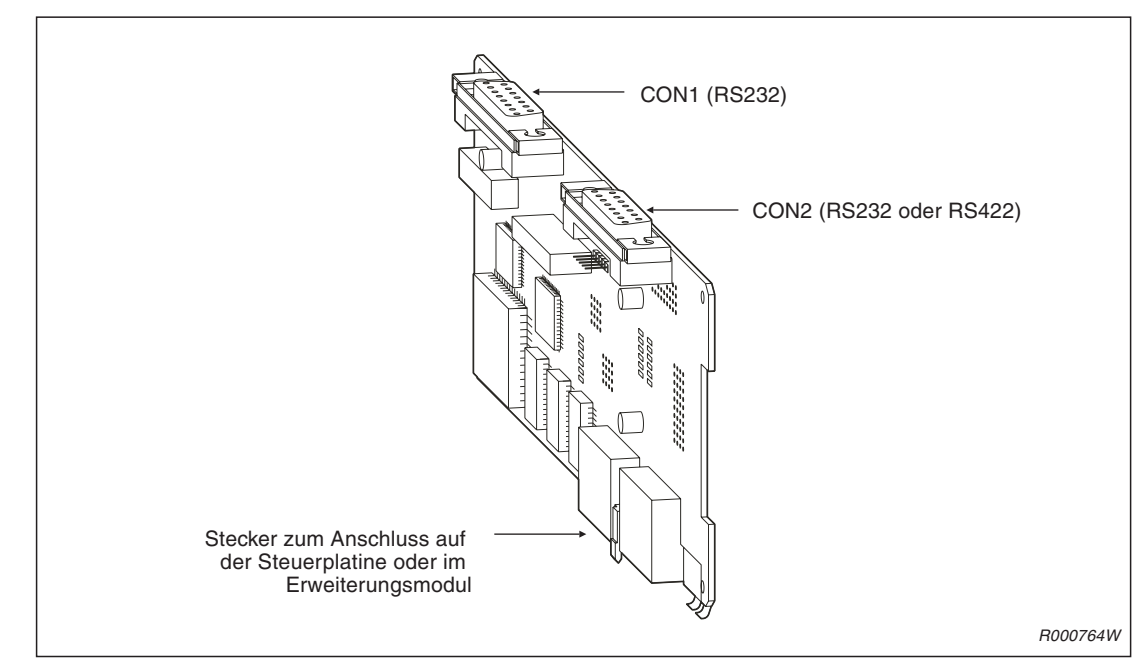

### 1.4 Modulbeschreibung

Abb. 1-1: Ansicht der seriellen Schnittstellenkarte

## 2 Vor der Inbetriebnahme

### 2.1 Installation

Die serielle Schnittstellenkarte wird auf die Steuerplatine (R6CPU oder RZ322) des Steuergerätes CR2/CR2A/CR2B/CR3 oder beim Steuergerät CR1 im Erweiterungsmodul (CR1-EB3) montiert. Informationen zum Einbau in das Erweiterungsmodul entnehmen Sie bitte dem technischen Handbuch des entsprechenden Roboterarms.

### HINWEIS

In diesem Handbuch wird der Einbau der Schnittstellenkarte in die Steuergeräte CR2 und CR3 gezeigt. Die Vorgehensweise zum Einbau in ein anderes Steuergerät finden Sie im technischen Handbuch des entsprechenden Roboterarms.

Bei der Installation auf der Steuerplatine gehen Sie wie folgt vor:

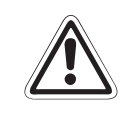

#### ACHTUNG:

Trennen Sie die Netzzuleitung vom Stromnetz, bevor Sie die Gehäuseabdeckung entfernen! Schließen Sie die Spannungsversorgung erst nach Wiederbefestigung der Abdeckung wieder an das Stromnetz an.

- ① Schalten Sie den Netzschalter des Steuergerätes aus. Trennen Sie die Netzzuleitung vom Stromnetz.
- ② Entfernen Sie die obere Gehäuseabdeckung ①. Dazu lösen Sie die Schraube ② auf der Rückseite des Steuergerätes. Ziehen Sie die Abdeckung ca. 100 mm nach hinten, um sie anschließend hochheben zu können.
- ③ Lösen Sie die vier Schrauben ③ der Rückabdeckung des Steuergerätes und entfernen Sie die Rückabdeckung.
- ④ Lösen Sie die drei M3-Schrauben ④ der Steuerplatinenabdeckung ⑤ und enfernen Sie die Abdeckung.
- 5 Stecken Sie die serielle Schnittstellenkarte 6 in den Steckplatz 2 (OPT2).
- 6 Montieren Sie die Abdeckung 6 der Steuerplatine. Die Abdeckung besitzt zwei Führungsschienen. Die Schnittstellenkarte muss auf die Führungsschienen aufgesetzt werden.
- ⑦ Befestigen Sie die Steuerplatinenabdeckung 6 mit den entsprechenden Schrauben 4.
- ⑧ Montieren Sie die Rückabdeckung des Steuergeräts mit vier Schrauben ③.
- Montieren Sie die Gehäuseabdeckung 
   Achten Sie darauf, dass keine Kabel einge-klemmt sind.
- 1 Schalten Sie die Versorgungsspannung wieder ein.

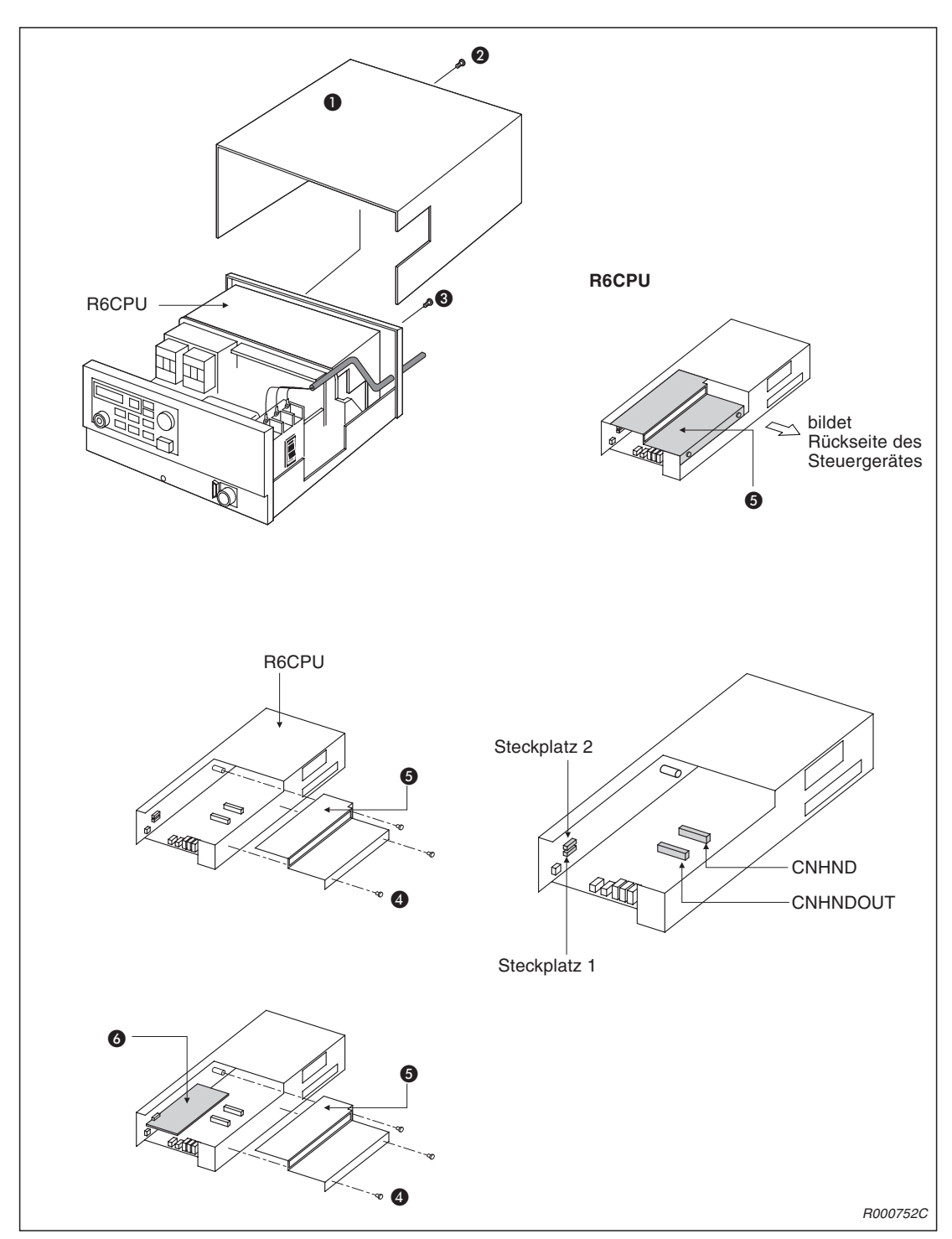

Abb. 2-1: Einbau der seriellen Schnittstellenkarte in Steckplatz 2

### 2.2 Parametereinstellung

Vor der Inbetriebnahme müssen die Parameter eingestellt werden. In der nachstehenden Tabelle sind die Werkseinstellungen der Parameter für die Programmier-Software, die Übertragungsgeschwindigkeit, die Datenlänge, die Parität und das Stoppbit aufgelistet. Nähere Informationen zur Einstellmethode der Parameter entnehmen Sie bitte der Bedienungs- und Programmieranleitung der Steuergeräte.

#### HINWEIS

Nachdem Sie die Parametereinstellungen verändert haben, schalten Sie die Spannungsversorgung des Steuergeräts aus und wieder ein. Erst im Anschluss daran werden die Parameteränderungen übernommen.

In der Spalte CH wird die Nummer des Anschlusses angegeben. 1 entspricht CON1, 2 entspricht CON2 mit RS232-Anschluss und 3 steht für CON2 mit RS422-Anschluss. In der Spalte SLT wird der Steckplatz angegeben, in dem die serielle Schnittstellenkarte installiert ist. Der Wert "1" entspricht dem Steckplatz 1 (RTBUS1) und der Wert "2" dem Steckplatz 2 (RTBUS2)

| Parameter | Beschreibung                                                                                                    | Anzahl der<br>Elemente | Einstellbereich                                                        | Werks-<br>einstellung | СН | SLT |
|-----------|----------------------------------------------------------------------------------------------------|------------------------|------------------------------------------------------------------------|-----------------------|----|-----|
| CBAUE11   | Übertragungsgeschwindigkeit                                                                                                    | 1<br>(numerisch)       | 2400/4800/9600/<br>19200 Bit/s                                         | 9600                  |    |     |
| CLENE11   | Datenlänge                                                                                                    | 1<br>(numerisch)       | 8/7                                                                    | 8                     |    |     |
| CPRTYE11  | Parität                                                                                                    | 1<br>(numerisch)       | 0 = keine/<br>1 = ungerade/<br>2 = gerade                              | 2                     |    |     |
| CSTOPE11  | Stoppbit                                                                                                    | 1<br>(numerisch)       | 1/2                                                                    | 2                     |    |     |
| CTERME11  | Festlegung des Endzeichens<br>Der Wert "0" muss eingestellt<br>sein, wenn die Programmier-Soft-<br>ware COSIROP im PC verwendet<br>wird.                                                                     | 1<br>(numerisch)       | 0 = CR/1 = CR + LF                                                     | 0                     | 1  |     |
| CPRCE11   | CE11 Protokoll 0 = Programmier-<br>Software/<br>1 = Reserviert/<br>2 = Datenaustausch                                                                                                    |                        | 0                                                                      |                       |    |     |
| CDTRE11   | DTR-Kontrollsignal<br>Ist "0" eingestellt, ist das DTR-<br>Signal immer eingeschaltet.<br>Dies ist der Fall, wenn die<br>Programmier-Software und die<br>Programmiersprache MELFA<br>BASIC V verwendet wird. | 1<br>(numerisch)       | 0 = Nein/1 = Ja                                                        | 0                     |    | 1   |
| CBAUE12   | Übertragungsgeschwindigkeit                                                                                                    | 1<br>(numerisch)       | 2400/4800/9600/<br>19200 Bit/s                                         | 9600                  |    |     |
| CLENE12   | Datenlänge                                                                                                    | 1<br>(numerisch)       | 8/7                                                                    | 8                     |    |     |
| CPRTYE12  | TYE12     Parität     1<br>(numerisch)     0 = keine/<br>1 = ungerade/<br>2 = gerade                                                                                                    |                        | 0 = keine/<br>1 = ungerade/<br>2 = gerade                              | 2                     |    |     |
| CSTOPE12  | STOPE12 Stoppbit (num                                                                                                    |                        | 1/2                                                                    | 2                     | 2  |     |
| CTERME12  | Festlegung des Endzeichens                                                                                                    | 1<br>(numerisch)       | 0 = CR/1 = CR + LF                                                     | 0                     | -  |     |
| CPRCE12   | Protokoll                                                                                                    | 1<br>(numerisch)       | 0 = Programmier-<br>Software/<br>1 = Reserviert/<br>2 = Datenaustausch | 0                     |    |     |
| CDTRE12   | DTR-Kontrollsignal<br>Ist "0" eingestellt, ist das DTR-<br>Signal immer eingeschaltet.                                                                                                    | 1<br>(numerisch)       | 0 = Nein/1 = Ja                                                        | 0                     |    |     |

| Tab. 2-1: | Parameterübersicht | (1) |
|-----------|--------------------|-----|
| 1ap. 2-1: | Parameterupersicht | (1) |

| Parameter | Beschreibung                                                                           | Anzahl der<br>Elemente | Einstellbereich                                                        | Werks-<br>einstellung | СН | SLT |
|-----------|----------------------------------------------------------------------------------------|------------------------|------------------------------------------------------------------------|-----------------------|----|-----|
| CBAUE13   | Übertragungsgeschwindigkeit                                                            | 1<br>(numerisch)       | 2400/4800/9600/<br>19200 Bit/s                                         | 9600                  |    |     |
| CLENE13   | Datenlänge                                                                             | 1<br>(numerisch)       | 8/7                                                                    | 8                     |    |     |
| CPRTYE13  | Parität                                                                                | 1<br>(numerisch)       | 0 = keine/<br>1 = ungerade/<br>2 = gerade                              | 2                     |    |     |
| CSTOPE13  | Stoppbit                                                                               | 1<br>(numerisch)       | 1/2                                                                    | 2                     | 3  | 1   |
| CTERME13  | Festlegung des Endzeichens                                                             | 1<br>(numerisch)       | 0 = CR/1 = CR + LF                                                     | 0                     |    |     |
| CPRCE13   | Protokoll                                                                              | 1<br>(numerisch)       | 0 = Programmier-<br>Software/<br>1 = Reserviert/<br>2 = Datenaustausch | 0                     |    |     |
| CDTRE13   | DTR-Kontrollsignal<br>Ist "0" eingestellt, ist das DTR-<br>Signal immer eingeschaltet. | 1<br>(numerisch)       | 0 = Nein/1 = Ja                                                        | 0                     |    |     |
| CBAUE21   | Übertragungsgeschwindigkeit                                                            | 1<br>(numerisch)       | 2400/4800/9600/<br>19200 Bit/s                                         | 9600                  |    |     |
| CLENE21   | Datenlänge                                                                             | 1<br>(numerisch)       | 8/7                                                                    | 8                     |    |     |
| CPRTYE21  | Parität                                                                                | 1<br>(numerisch)       | 0 = keine/<br>1 = ungerade/<br>2 = gerade                              | 2                     |    |     |
| CSTOPE21  | Stoppbit                                                                               | 1<br>(numerisch) 1/2   |                                                                        | 2                     | 1  |     |
| CTERME21  | Festlegung des Endzeichens                                                             | 1<br>(numerisch)       | 0 = CR/1 = CR + LF                                                     | 0                     |    |     |
| CPRCE21   | E21 Protokoll 0 = Program<br>(numerisch) 1 = Reserv<br>2 = Datenaus                    |                        | 0 = Programmier-<br>Software/<br>1 = Reserviert/<br>2 = Datenaustausch | 0                     |    |     |
| CDTRE21   | DTR-Kontrollsignal<br>Ist "0" eingestellt, ist das DTR-<br>Signal immer eingeschaltet. | 1<br>(numerisch)       | 0 = Nein/1 = Ja 0                                                      |                       |    | 2   |
| CBAUE22   | Übertragungsgeschwindigkeit                                                            | 1<br>(numerisch)       | 2400/4800/9600/<br>19200 Bit/s                                         | 9600                  |    | L   |
| CLENE22   | Datenlänge                                                                             | 1<br>(numerisch)       | 8/7                                                                    | 8                     |    |     |
| CPRTYE22  | Parität                                                                                | 1<br>(numerisch)       | 0 = keine/<br>1 = ungerade/<br>2 = gerade                              | 2                     |    |     |
| CSTOPE22  | DPE22 Stoppbit 1<br>(numerisch)                                                        |                        | 1/2                                                                    | 2                     | 2  |     |
| CTERME22  | 2 Festlegung des Endzeichens 1 (numerisc                                               |                        | 0 = CR/1 = CR + LF                                                     | 0                     | -  |     |
| CPRCE22   | Protokoll                                                                              | 1<br>(numerisch)       | 0 = Programmier-<br>Software/<br>1 = Reserviert/<br>2 = Datenaustausch | 0                     |    |     |
| CDTRE22   | DTR-Kontrollsignal<br>Ist "0" eingestellt, ist das DTR-<br>Signal immer eingeschaltet. | 1<br>(numerisch)       | 0 = Nein/1 = Ja                                                        | 0                     |    |     |

**Tab. 2-1:**Parameterübersicht (2)

| Parameter | eter Beschreibung Anzahl der Elemente Einstellbereich                                                                                                    |                   | Werks-<br>einstellung                                                    | СН     | SLT |   |
|-----------|----------------------------------------------------------------------------------------------------|-------------------|--------------------------------------------------------------------------|--------|-----|---|
| CBAUE23   | Übertragungsgeschwindigkeit                                                                                                    | 1<br>(numerisch)  | 2400/4800/9600/<br>19200 Bit/s                                           | 9600   |     |   |
| CLENE23   | Datenlänge                                                                                                    | 1<br>(numerisch)  | 8/7                                                                      | 8      |     |   |
| CPRTYE23  | TYE23 Parität                                                                                                    |                   | 0 = keine/<br>1 = ungerade/<br>2 = gerade                                |        |     |   |
| CSTOPE23  | Stoppbit                                                                                                    | 1<br>(numerisch)  | 1/2                                                                      | 2      | 3   | 2 |
| CTERME23  | Festlegung des Endzeichens                                                                                                    | 1<br>(numerisch)  | 0 = CR/1 = CR + LF                                                       | 0      | 0   | - |
| CPRCE23   | Protokoll                                                                                                    | 1<br>(numerisch)  | 1 0 = Programmier-<br>Software/<br>1 = Reserviert/<br>2 = Datenaustausch |        |     |   |
| CDTRE23   | DTR-Kontrollsignal<br>Ist "0" eingestellt, ist das DTR-<br>Signal immer eingeschaltet.                                                                                                    | 1<br>(numerisch)  | 0 = Nein/1 = Ja                                                          | 0      |     |   |
| COMDEV    | Der Parameter muss für eine<br>Datenverbindung durch den<br>OPEN-Befehl gesetzt werden. Der<br>Parameter legt also fest, welches<br>Gerät über welche Kommunikati-<br>onleitung COMn ( $1 \le n \ge 8$ ) ange-<br>sprochen wird.<br>Die einzelnen Elemente sind von<br>links beginnend wie folgt angeord-<br>net: COM1, COM2,, COM8<br>Wird die serielle Schnittstellenkar-<br>te als COM verwendet, ist der Pa-<br>rameter wie folgt einzustellen:<br>bei Montage von CH1 in Stec-<br>kplatz 1: "OPT11",<br>bei Montage von CH2 (RS232) in<br>Steckplatz 1: "OPT12",<br>bei Montage von CH2 (RS422) in<br>Steckplatz 2: "OPT21",<br>bei Montage von CH2 (RS232) in<br>Steckplatz 2: "OPT21",<br>bei Montage von CH2 (RS232) in<br>Steckplatz 2: "OPT21",<br>bei Montage von CH2 (RS232) in<br>Steckplatz 2: "OPT22",<br>bei Montage von CH2 (RS422) in<br>Steckplatz 2: "OPT23".<br>Wird z. B. CH1 in Steckplatz 1<br>montiert und COM2 zugewiesen,<br>ist der Parameter auf<br>"RS232", "OPT11", , , , , ,<br>einzustellen.<br>Wird z. B. CH2 in Steckplatz 2<br>montiert und COM3 zugewiesen,<br>ist der Parameter auf<br>"RS232", "OPT22", , , , ,<br>einzustellen.<br>Der Standard-RS232-Schnittstelle<br>an der Forderseite des Steuerge-<br>räts ist COM1 zugewiesen. | Zeichenkette<br>8 |                                                                          | RS232, |     |   |

 Tab. 2-1:
 Parameterübersicht (3)

### 2.3 Anschlussprüfung

- Ist die serielle Schnittstellenkarte fest im Steckplatz installiert?
- Ist die serielle Schnittstellenkarte mit dem Kommunikationskabel des externen Geräts verbunden?
- Stimmen die Parametereinstellungen des Robotersteuergeräts mit denen des externen Geräts überein?
- Wurde die Spannungsversorgung aus und wieder eingeschaltet, nachdem Sie die Parametereinstellung vorgenommen haben?
- Ist der Wert "2" im Parameter CPRCEnn eingestellt, wenn der Datenaustausch verwendet wird? Wurde die COM-Anschlussnummer im Parameter COMDEV festgelegt?
- Ist bei Anschluss an den PC mit der Programmier-Software COSIROP im Parameter CDTREnn der Wert "0" eingestellt, wenn die Programmiersprache MELFA BASIC IV verwendet wird?
- Fand der Datenaustausch statt, nachdem die Signale CTS und DTR eingeschaltet wurden, um die Daten von einem externen Gerät zu übertragen, sobald die Stromversorgung eingeschaltet ist?
- Ist die Pinbelegung des Kabels korrekt und ist dieses fehlerfrei angeschlossen?

## 3 Handhabung

### 3.1 Software

Bevor Sie die optionale PC-Support-Software oder COSIROP nutzen, stellen Sie sicher, dass die Kommunikationseinstellungen innerhalb der Programmier-Software mit denen des Steuergeräts übereinstimmen. Dies ist der Fall, wenn Sie die werksseitig eingestellten Parameter verwenden.

### 3.2 Datenübertragung

- ① Schalten Sie die Spannungsversorgung der Roboter-Steuerung ein.
- ② Stellen Sie die entsprechenden Kommunikationsparameter ein (siehe Abschn. 3.2.1).
- ③ Schalten Sie die Spannungsversorgung der Roboter-Steuerung aus.
- ④ Schließen Sie die Kabel zwischen dem Steuergerät des Roboterarms und dem externen Gerät an. (Das Kabel ist nicht im Lieferumfang enthalten.)
- (5) Schalten Sie die Spannungsversorgung des externen Geräts und des Steuergeräts ein.
- 6 Führen Sie den Kommunikationstest durch.
- ⑦ Schalten Sie die Spannungsversorgung des Steuergeräts und des externen Geräts aus.

### 3.2.1 Einstellung der Kommunikationsparameter

Im Folgenden ist der Fall beschrieben, wenn die serielle Schnittstellenkarte im Steckplatz 1 installiert ist und über den Kanal 1 Daten ausgetauscht werden.

Verändern Sie die Einstellung der Parameter CPRCE11 und COMDEV wie folgt:

| Parameter | Einstellung vorher   | Geänderte Einstellung  |  |
|-----------|----------------------|------------------------|--|
| CPRCE11   | 0                    | 2                      |  |
| COMDEV    | RS232, , , , , , , , | RS232,OPT11, , , , , , |  |

Tab. 3-1: Änderung der Kommunikationsparameter

#### HINWEIS

Nachdem Sie die Parametereinstellungen verändert haben, schalten Sie die Spannungsversorgung aus und wieder ein. Erst im Anschluss daran werden die Änderungen übernommen.

### 3.2.2 Kommunikationstest

Getestet wird die Datenübertragung zwischen dem Roboter und dem Personalcomputer.

Übermittelt der Roboter die nachstehenden Daten an den Computer, so werden diese Daten vom Computer verarbeitet.

"START"(CR) (CR) repräsentiert die CR-Anweisung

Wenn der Computer die START-Anweisung empfängt, werden die Daten verarbeitet und das Ergebnis wird im nachstehenden Format zurückgesendet. "Daten des Typs "numerisch", Positionsdaten X, Positionsdaten Y, Positionsdaten Z"(CR) (CR) repräsentiert die CR-Anweisung

#### **Beispiel** "0, 10.03, 15.38, 1.98"(CR)

Ist der Wert von M1 gleich "0 (numerisch)", fährt der Roboterarm von der aktuellen Position in die in das Werkzeugkoordinatensystem verschobene Position. Wird ein anderer Wert als "0" angegeben, passiert nichts.

Nachstehend sehen Sie das Beispeilprogramm, um diesen Kommunikationstest nachzuvollziehen.

### Programmbeispiel (Roboter)

- 10 OPEN "COM2:" AS #1
- 11 PRINT #1, "START"
- 12 P0=P\_NULL
- 13 INPUT #1, M1, P0. X, P0. Y, P0. Z
- 14 IF M1<>0 GOTO 11
- 15 MOV P\_CURR\*P0
- 16 GOTO 11

### Programmbeispiel (PC-N88BASIC)

```
10 OPEN "COM1:E83NN" AS #1
11 INPUT #1, A$
12 IF A$<>"START" GOTO *ERR
: Verarbeitung
100 PRINT #1, 0, MX, MY, MZ
101 GOTO 11
<li:</li>
200 *ERR
201 PRINT #1, 1 Die X-, Y-, Z-Positionsdaten brauchen nicht mit übertragen werden.
202 GOTO 11
```

## 4 Kommunikation

### 4.1 **Pin-Belegung**

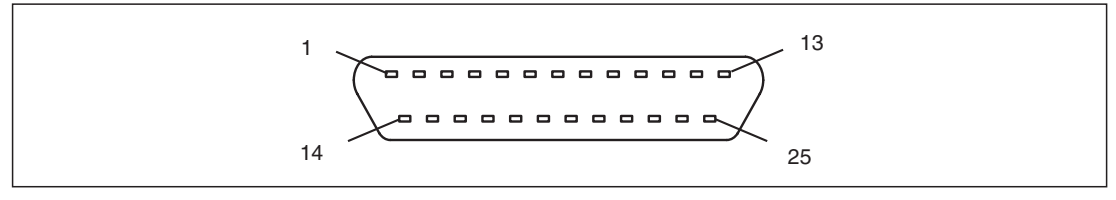

Abb. 4-1: Serielle Schnittstelle

| Pin-Nummer | Signal | Beschreibung                       | E/A | Bemerkung                 |
|------------|--------|------------------------------------|-----|---------------------------|
| 2          | TXD    | Datenübertragung ans externe Gerät | A   |                           |
| 3          | RXD    | Daten vom externen Gerät empfangen | E   |                           |
| 4          | RTS    | Sendeanforderung                   | A   |                           |
| 5          | CTS    | Sendebereitschaft                  | E   |                           |
| 6          | DSR    | Betriebsbereitschaft               | E   |                           |
| 20         | DTR    | Endgerät betriebsbereit            | A   |                           |
| 7          | SG     | Bezugspunkt 0 V                    | _   |                           |
| 1          | FG     | Gerätemasse                        | _   | Anschluss der Abschirmung |
| 8          | DCD    | Trägerkennung                      | E   |                           |
| 22         | RI     | Empfangsbereitschaft               | E   |                           |

Pin-Belegung der RS232-Schnittstelle von CON1 (Kanal 1)

Tab. 4-1:Pin-Belegung RS232 (CON1)

Pin-Belegung der RS232-Schnittstelle von CON2 (Kanal 2)

| Pin-Nummer | Signal | Beschreibung                       | E/A | Bemerkung                 |
|------------|--------|------------------------------------|-----|---------------------------|
| 2          | TXD    | Datenübertragung ans externe Gerät | А   |                           |
| 3          | RXD    | Daten vom externen Gerät empfangen | E   |                           |
| 4          | RTS    | Sendeanforderung                   | А   |                           |
| 5          | CTS    | Sendebereitschaft                  | E   |                           |
| 6          | DSR    | Betriebsbereitschaft               | E   |                           |
| 20         | DTR    | Endgerät betriebsbereit            | Α   |                           |
| 7          | SG     | Bezugspunkt 0 V                    | _   |                           |
| 1          | FG     | Gerätemasse                        | _   | Anschluss der Abschirmung |

Tab. 4-2: Pin-Belegung RS232 (CON2)

| Pin-Belegung der RS422-Schnittstelle von CON2 ( | (Kanal 2) |  |
|-------------------------------------------------|-----------|--|
|-------------------------------------------------|-----------|--|

| Pin-Nummer | Signal | Beschreibung              | E/A | Bemerkung |
|------------|--------|---------------------------|-----|-----------|
| 13         | TXDH   | Daten senden +            | А   |           |
| 12         | RXDH   | Daten empfangen +         | Е   |           |
| 11         | DTRH   | Endgerät betriebsbereit + | А   |           |
| 10         | DSRH   | Betriebsbereitschaft +    | Е   |           |
| 25         | TXDL   | Daten senden –            | А   |           |
| 24         | RXDL   | Daten empfangen –         | Е   |           |
| 23         | DTRL   | Endgerät betriebsbereit – | А   |           |
| 22         | DSRL   | Betriebsbereitschaft -    | Е   |           |
| 9          | SG     | Bezugspunkt 0 V           | —   |           |

Tab. 4-3:Pin-Belegung RS422 (CON2)

### 4.2 Kommunikation zwischen Roboter, optischem Sensor und SPS

### Systemkonfiguration

Die Datenübertragung erfolgt zwischen dem Roboterarm, dem optischen Sensor und der SPS. Die Daten werden vom Roboterprogramm mit dem PRINT-Befehl an das externe Gerät übertragen. Ebenso können Daten aus dem externen Gerät mit dem INPUT-Befehl vom Roboter abgerufen werden.

### HINWEIS

Tritt eine asynchrone Kommunikation gegenüber dem optischen Sensor und der SPS auf, muss das Programm für die SPS-Kommunikation von dem Programm für die Kommunikation mit dem optischen Sensor getrennt werden. In dem Fall muss ein Multitask-Prozess durchgeführt werden.

In diesem Beispiel ist der optische Sensor an der RS232-Schnittstelle an der Vorderseite des Steuergeräts angeschlossen. Die serielle Schnittstellenkarte ist im Steckplatz 1 installiert und die SPS ist an CON 1 angeschlossen.

### Parametereinstellungen

COMDEV = RS232, OPT11, OPT12, , , , ,

CPRCE232 = 2

CPRCE11 = 0

#### Programmschema

|                      |                     | Stei     | uergerät des Robotersystems                                                                                                    |                                                                                                    |
|----------------------|---------------------|----------|----------------------------------------------------------------------------------------------------|----------------------------------------------------------------------------------------------------|
| Optischer<br>Sensor  | "START"             | ÷ 2      | <ol> <li>OPEN "COM1:" AS #1</li> <li>OPEN "COM2:" AS #2</li> <li>PRINT #1,"START"</li> <li>INPUT #1,M1,M2,M3</li> <li>PRINT #2,"ECHO"M1,M2,M3</li> <li>INPUT #2,P1</li> </ol> | Verbindung zum<br>optischen Sensor<br>Verbindung zur SPS<br>Ausgabe an<br>optischen Sensor<br>Eingabe vom<br>optischen Sensor<br>Ausgabe an SPS<br>Eingabe von der SPS |
| SPS<br>Bedieneinheit | "ECHO"10.0,0.87,1.1 | <b>→</b> |                                                                                                    |                                                                                                    |

### HINWEISE

Die Kommunikationsdaten werden im ASCII-Code formatiert. Binäre Daten werden nicht verarbeitet.

Ist der Wert "0" im Parameter CPRCEnn eingestellt, muss PRN in den Kopf der vom externen Gerät gesendeten Daten geschrieben werden. In diesem Fall kann ein PC mit der Programmier-Software COSIROP angeschlossen werden, ohne den Parameter CPRCEnn zu ändern. (Die Übertragungsgeschwindigkeit, Datenlänge, usw. müssen übereinstimmen.) Ist der Wert "1" im Parameter CPRCE eingestellt, setzen Sie ihn auf den Wert "0" zurück, indem Sie einen PC mit der Programmier-Software COSIROP anschließen.

Wenn mehrere Daten vom externen Gerät an das Steuergerät des Robotersystems übertragen werden, verwenden Sie zur Separation ein Komma oder einen Leerschritt.

Die gesammelten Daten werden automatisch konvertiert und ersetzt, wenn das Argument des INPUT-Befehls identifiziert wurde.

In der oben aufgeliststen Parametereinstellung für COMDEV, wird der Schnittstelle CON2 der seriellen Schnittstellenkarte COM3 zugewiesen.

## A Anhang

### A.1 Fehlerdiagnose

Die nachstehenden Fehlermeldungen können in Zusammenhang mit der seriellen Schnittstellenkarte aufteten. Informationen zu Fehlermeldungen, die nicht mit der seriellen Schnittstellenkarte in Verbindung stehen, entnehmen Sie bitte der Bedienungs- und Programmieranleitung der Steuergeräte.

| Fehlercode | Fehlerursache                                                                                           | Gegenmaßnahme                                          |
|------------|----------------------------------------------------------------------------------------------------|--------------------------------------------------------|
| 7901       | Der Wert des Kommunikationsparameters<br>für CH 1 der Steckkarte aus Steck-<br>platz 1 ist fehlerhaft.  | Prüfen Sie den Wert des Kommunikations-<br>parameters. |
| 7902       | Der Wert des Kommunikationsparameters<br>für CHI 2 der Steckkarte aus Steck-<br>platz 1 ist fehlerhaft. | Prüfen Sie den Wert des Kommunikations-<br>parameters. |
| 7903       | Der Wert des Kommunikationsparameters<br>für CH 3 der Steckkarte aus Steck-<br>platz 1 ist fehlerhaft.  | Prüfen Sie den Wert des Kommunikations-<br>parameters. |
| 7911       | Der Wert des Kommunikationsparameters<br>für CH 1 der Steckkarte aus Steck-<br>platz 2 ist fehlerhaft.  | Prüfen Sie den Wert des Kommunikations-<br>parameters. |
| 7912       | Der Wert des Kommunikationsparameters<br>für CH 2 der Steckkarte aus Steck-<br>platz 2 ist fehlerhaft.  | Prüfen Sie den Wert des Kommunikations-<br>parameters. |
| 7913       | Der Wert des Kommunikationsparameters<br>für CH 3 der Steckkarte aus Steck-<br>platz 2 ist fehlerhaft.  | Prüfen Sie den Wert des Kommunikations-<br>parameters. |

Tab. A-1: Fehlercodes der seriellen Schnittstellenkarte

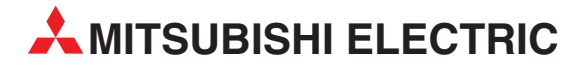

| HEADQUARTERS                                                                                                    |                                                                                            |  |
|----------------------------------------------------------------------------------------------------|--------------------------------------------------------------------------------------------|--|
| MITSUBISHI ELECT<br>EUROPE B.V.<br>German Branch<br>Gothaer Straße 8<br><b>D-40880 Ratinge</b><br>Telefon: (02102) 48<br>Telefax: (02102) 48<br>E-Mail: megfamail@                                 | RIC EUROPA<br>n<br>36-0<br>36-1120<br>@meg.mee.com                                         |  |
| MITSUBISHI ELECT<br>EUROPE B.V.<br>French Branch<br>25, Boulevard des I<br><b>F-92741 Nanterre</b><br>Telefon: +33 1 55 6<br>Telefax: +33 1 55 6<br>E-Mail: factory.autom                          | RIC FRANKREICH<br>Bouvets<br>Cedex<br>85568<br>855685<br>nation@fra.mee.com                |  |
| Irish Branch<br>Westgate B.V.<br>Irish Branch<br>Westgate Business<br>I <b>RL-Dublin 24</b><br>Telefon: +353 (0)1<br>Telefax: +353 (0)1<br>E-Mail: sales.info@1                                    | Park, Ballymount<br>/ 419 88 00<br>/ 419 88 90<br>meir.mee.com                             |  |
| MITSUBISHI ELECT<br>EUROPE B.V.<br>Italian Branch<br>Via Paracelso 12<br>I-20041 Agrate Br<br>Telefon: +39 (0)39<br>Telefax: +39 (0)39<br>E-Mail: factory.autor                                    | RIC ITALIEN<br>rianza (MI)<br>/ 60 53 1<br>/ 60 53 312<br>nation@it.mee.com                |  |
| MITSUBISHI ELECT<br>EUROPE B.V.<br>Spanish Branch<br>Carretera de Rubí 7<br><b>E-08190 Sant Cug</b><br>( <b>Barcelona</b> )<br>Telefon: +34 9 3 / 5<br>Telefax: +34 9 3 / 5<br>E-Mail: industrial@ | RIC <b>SPANIEN</b><br>76-80<br><b>Jat del Vallés</b><br>565 3131<br>589 2948<br>sp.mee.com |  |
| MITSUBISHI ELECT<br>EUROPE B.V.<br>UK Branch<br>Travellers Lane<br><b>GB-Hatfield Herts</b><br>Telefon: +44 (0)17(<br>Telefax: +44 (0)17(<br>E-Mail: automatior                                    | RIC UK<br><b>5. AL10 8 XB</b><br>J7 276100<br>J7 278695<br>1@meuk.mee.com                  |  |
| MITSUBISHI ELECT<br>CORPORATION<br>Office Tower "Z" 14<br>8-12,1 chome, Hari<br><b>Tokyo 104-6212</b><br>Telefon: +81 3 622<br>Telefax: +81 3 622                                                  | RIC JAPAN<br>4 F<br>umi Chuo-Ku<br>1 6060<br>1 6075                                        |  |
| MITSUBISHI ELECTI<br>AUTOMATION<br>500 Corporate Wo<br>Vernon Hills, IL 60<br>Telefon: +1 847 / 4<br>Telefax: +1 847 / 4                                                                           | RIC USA<br>ods Parkway<br>0061<br>78 21 00<br>78 22 83                                     |  |

**EUROPÄISCHE VERTRETUNGEN RFI GIFN** Getronics h v Control Systems Pontbeeklaan 43 BE-1731 Asse-Zellik Telefon: +32 (0)2 / 4 67 17 51 Telefax: +32 (0)2 / 4 67 17 45 E-Mail: infoautomation@getronics.com Herstad + Piper A/S DÄNFMARK lernholmen 48 C DK-2650 Hvidovre Telefon: +45 (0)36 - 77 40 00 Telefax: +45 (0)36 - 77 77 40 E-Mail: mail@herstad-piper.dk DÄNEMARK louis poulsen industri & automation Geminivej 32 **DK-2670 Greve** Telefon: +45 (0) 70 / 10 15 35 Гelefax: +45 (0) 43 / 95 95 91 E-Mail: mail@herstad-piper.dk Beijer Electronics OY FINNLAND Ansatie 6a FI-01740 Vantaa Telefon: +358 (0)9 / 886 77 500 Celefax: +358 (0)9 / 886 77 555 E-Mail: info@beijer.fi Kouvalias Robot + Vision Systems 25, El. Venizelou Ave. GRIECHENLAND GR-17671 Kallithea Telefon: +302 (0)10 / 958 92 43 Telefax: +302 (0)10 / 953 65 14 -Mail: info@kouvalias.com NIFDFRI ANDF Getronics Industrial Automation B.V. Donauweg 2 B NL-1043 AJ Amsterdam Telefon: +31 (0)20 / 587 6700 Telefax: +31 (0)20 / 587 6839 E-Mail: info.gia@getronics.com Beijer Electronics AS NORWEGEN glverksveien 1 NO-3002 Drammen Telefon: +47 (0)32 / 24 30 00 Telefax: +47 (0)32 / 84 85 77 E-Mail: info@beijer.no ÖSTERREICH GEVA Wiener Straße 89 AT-2500 Baden Telefon: +43 (0)2252 / 85 55 20 Telefax: +43 (0)2252 / 488 60 E-Mail: office@geva.at

#### **EUROPÄISCHE VERTRETUNGEN** MPL Technology Sp. z o.o. POI FN ul. Sliczna 36 PL-31-444 Kraków Telefon: +48 (0)12 / 632 28 85 Telefax: +48 (0)12 / 632 47 82 E-Mail: krakow@mpl.pl **Beijer Electronics AB** SCHWEDEN Box 426 S-20124 Malmö Telefon: +46 (0)40 / 35 86 00 Telefax: +46 (0)40 / 35 86 02 E-Mail: info@beijer.se ECONOTEC AG SCHWEIZ Postfach 282 CH-8309 Nürensdorf Telefon: +41 (0)1 / 838 48 11 Telefax: +41 (0)1 / 838 48 12 E-Mail: info@econotec.ch SERBIEN UND MONTENEGRO INEA SR d.o.o. Karadjordjeva 12/260 SCG-113000 Smederevo Telefon: +381 (0)26/ 617-163 Telefax: +381 (0)26/ 617-163 E-Mail: inea\_sr@verat.net **SLOWAKEI** ACP Autocomp a.s. Chalupkova 7 SK-81109 Bratislava Telefon: +421 (0)2 5292 2254 Telefax: +421 (0)2 5292 2248 E-Mail: info@acp-autocomp.sk INEA d.o.o. SLOWENIEN Stegne 11 **SI-1000 Ljubljana** Telefon: +386 (0)1 513 8100 Telefax: +386 (0)1 513 8170 E-Mail: inea@inea.si AutoCont. **TSCHECHISCHE REPUBLIK** Control Systems s.r.o Nemocnicni 12 CZ-70200 Ostrava 2 Telefon: +420 59 / 6152 111 Telefax: +420 59 / 6152 562 E-Mail: consys@autocont.cz **TSCHECHISCHE REPUBLIK** Kocks Ostrava s.r.o. Ul. Jezdiste 808 CZ-72000 Ostrava Hrabova Telefon: +420 59 / 6735 095 Telefax: +420 59 / 6782 707 E-Mail: llan & Gavish Ltd TÜRKEI GTS Darülaceze Cad. No. 43 Kat. 2 **TR-80270 Okmeydani-Istanbul** Telefon: +90 (0)212 / 320 1640 Telefax: +90 (0)212 / 320 1649 E-Mail: gts@turk.net Axicont Automatika Kft. UNGARN Reitter F. U. 132 HU-1131 Budapest Telefon: +36 (0)1 / 412-0882 Telefax: +36 (0)1 / 412-0883 E-Mail: office@axicont.hu

Meltrade Automatika Kft. UNGARN 55, Harmat St. HU-1105 Budapest Telefon: +36 (0)1 / 260-5602 Telefax: +36 (0)1 / 260-5602 E-Mail: office@meltrade.hu KUNDEN-TECHNOLOGIE-CENTER DEUTSCHLAND

MITSUBISHI ELECTRIC EUROPE B.V. Kunden-Technologie-Center Nord Revierstraße 5 D-44379 Dortmund Telefon: (0231) 96 70 41-0 Telefax: (0231) 96 70 41-41 MITSUBISHI ELECTRIC EUROPE B.V. Kunden-Technologie-Center Süd-West Kurze Straße 40 D-70794 Filderstadt Telefon: (0711) 77 05 98 0 Telefax: (0711) 77 05 98 79 MITSUBISHI ELECTRIC EUROPE B.V. Kunden-Technologie-Center Süd-Ost Am Söldnermoos 8 **D-85399 Hallbergmoos** Telefon: (0811) 99 87 40 Telefax: (0811) 99 87 410

#### VERTRETUNGEN EURASIEN

 ELEKTROSTYLE
 RUSSLAND

 Poslannikov Per., 9, Str.1
 RU-107005 Moscow

 RU-107005 / 956/542-4323
 Telefax: +7 095 / 956-7526

 Telefax: +7 095 / 956-7526
 E-Mail: info@estl.ru

ELEKTROSTYLE RUSSLAND Krasnij Prospekt 220-1,Office 312 RU-630049 Novosibirsk Telefon: +7 3832 / 106618 Telefax: +7 3832 / 106626 E-Mail: info@estl.ru

ICOS RUSSLAND Industrial Computer Systems Zao Ryazanskij Prospekt, 8A, Office 100 **RU-109428 Moscow** Telefon: +7 095 232 0207 Telefax: +7 095 232 0327 E-Mail: mail@icos.ru

#### VERTRETUNG MITTLERER OSTEN

ISRAEL

Automation Service 24 Shenkar St., Kiryat Arie **IL-49001 Petach-Tiqva** Telefon: +972 (0 3 / 922 18 24 Telefax: +972 (0 3 / 924 07 61 E-Mail: iandg@internet-zahav.net

#### VERTRETUNG AFRIKA

CBI Ltd SÜDAFRIKA Private Bag 2016 **ZA-1600 Isando** Telefon: +27 (0 11 / 928 2000 Telefax: +27 (0 11 / 392 2354 E-Mail: cbi@cbi.co.za

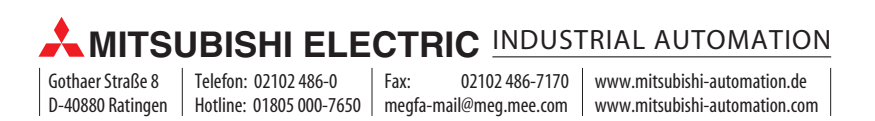